## KECS FAQ (Frequently Asked Questions) for Logging In

Starting at the main EPSB page – <u>http://www.epsb.ky.gov/</u> you will see this page. Please select "EPSB ACCOUNT".

| A Not secure enshity any                                                                                                    |                                                                                                    |                                                                                |                                                                                                    |                                                                                                    | e 🔹 🔹 🖬 🕯        |
|----------------------------------------------------------------------------------------------------|----------------------------------------------------------------------------------------------------|--------------------------------------------------------------------------------|----------------------------------------------------------------------------------------------------|----------------------------------------------------------------------------------------------------|------------------|
| sogle Se 🧧 KDE 🚡 Education Professio 🧧 MANPOWER 📋 RJM 🧧 KECS 🚳 KY_Data_Dictionary 🦉 KECS                                                                                                    | s Phase 1 Chan 🕅 Metaba                                                                            | sse                                                                            |                                                                                                    |                                                                                                    |                  |
| ₹)EPSB                                                                                                    | EPSB ACCOUNT                                                                                       | HOW DO I                                                                       | FREQUENTLY ASKED QUESTIONS                                                                                                 | EDUCATION AND GOVERNMENT PARTNERS                                                                                                  | æ                |
| Education Professional Standards Board                                                                                                    | -                                                                                                  |                                                                                |                                                                                                    | You are currently using gued access                                                                                                | : (EPSB Account) |
| A<br>KDE is committed to ensuring that our wet<br>If you need inforr                                                                                                    | ccessibility No<br>b content is accessik<br>mation in an alternat<br>Click here for cor            | otification<br>ble to everyone,<br>te format, please<br>stact info             | including individuals with disabil<br>contact us.                                                                          | ties.                                                                                                    |                  |
| Corona Due to the recommendations related to the COVID-19 virus, EPSB is not accepting                                                                                                    | avirus (COVID-1<br>g onsite visitors at t                                                          | 1 <b>9) Informat</b><br>he 300 Sower Bl                                        | ion<br>Ivd. building location in Frankfor                                                                                  | <b>t, KY.</b> If you need assistance, please con                                                                                   | tact             |
| the EPSB at (502) 892-6657(e to set up a pi<br>For guidance regarding certifications and E                                                                                                    | none conference or                                                                                 | losures during                                                                 | to help address your personal ne                                                                                           | eds.<br>KHERE                                                                                                    |                  |
| For guidance on how EPPs can meet I<br>For information regarding                                                                                                    | EPSB Requirements<br>Student Teaching a                                                            | s during the CO                                                                | VID-19 crisis please CLICK HERE<br>rs please CLICK HERE                                                                    |                                                                                                    |                  |
| For information rega                                                                                                    | arding Praxis Testin<br>e novel coronavirus                                                        | ig at home plea:<br>in Kentucky, pl                                            | se CLICK HERE<br>ease visit kycovid1g.ky.gov                                                                               |                                                                                                    |                  |
| Welcome to the Educati                                                                                                    | ion Profession;                                                                                    | al Standards                                                                   | s Board of Kentucky!                                                                                                    |                                                                                                    |                  |
| The Education Professional Standards Board (EPSB) is charged with establishin<br>providers and approving educator preparation programs at colleges, universities, I<br>internship programs for new teachers and new principals: administering Kentuc<br>revoking Kentuck | ng standards of perfe<br>local school districts<br>cky's National Boarc<br>ky certificates for pre | ormance both fo<br>s, and private co<br>l for Professional<br>ofessional schoo | or preparation programs and prac<br>ntractors; selecting assessments<br>L Teaching Standards certification<br>L personnel. | titioners; accrediting educator preparatic<br>for teachers and administrators; oversee<br>; and issuing, renewing, suspending, and | on<br>ing        |

Below is the first login page with a message reminder to select the KECS Login if you are applying for or renewing your teacher certification. Click "CLOSE" to continue.

| FEPSB Education Professional Standards Board                                                                                                    | Press F11 to evit full screen                                                                                   |                                                  |
|----------------------------------------------------------------------------------------------------|----------------------------------------------------------------------------------------------------|--------------------------------------------------|
|                                                                                                    | The EPSB system login has changed. Click here to learn more:                                                    | Frequently Asked Questions                       |
| Search Public Records                                                                                                    |                                                                                                    |                                                  |
| <u>Click Here to LOGIN to KECS System</u><br><u>Kentucky Educator Credentialing System</u>                                                                                           | Click here for Program Review syst<br>meeting material                                                          | em, or EPSB Board<br><u>s</u>                    |
| New users must crea     (New accounts take 24                                                                                                    |                                                                                                    | ing System)                                      |
| <ul> <li>EPSB legacy applicatio</li> <li>Educator Certificatio</li> <li>Legal</li> <li>Click the KECS Login button to click</li> <li>Click the KECS Login button to click</li> </ul> | o apply for or renew your certification. If you are<br>your certification, be sure to read the screen to<br>ck. | ogram)<br>sly 21st onwards.<br>sly 21st onwards. |
| Ed Prep Admission/E     KECI (Kentucky Educ                                                                                                    | Close                                                                                                    |                                                  |
| • Ethics Complaints<br>• LEAD                                                                                                    | Program Manager     Program Standards                                                                           |                                                  |
| COOP (Cooperating Teacher Payment Program)     NEW ** COOP system coming soon on July 21st.                                                                                          |                                                                                                    |                                                  |
| • KFETS (Kentucky Field Experience Tracking System)<br>NEW ** KFETS system coming soon on July 21st.                                                                                 |                                                                                                    |                                                  |
| Copyright @ 2023                                                                                                    | Education Professional Standards Board                                                                          |                                                  |

Now you will see two options for login. The green one on the left is for KECS (Kentucky Educator Credentialing System) and the yellow one on the right is for EPSB Legacy Applications.

| Arch Public Records | Click here for Program Review system, or EPSB Board meet<br>materials<br>• KFETS (Kentucky Field Experience Tracking System)<br>Alert **KFETS has been moved to KECS system from July 21st onwards.<br>• COOP (Cooperating Teacher Payment Program)<br>Alert **COOP has been moved to KECS system from July 21st onwards.<br>• KEPRS (Kentucky Educator Program Review System)<br>• EPSB Board Meeting Materials<br>• Program Manager<br>• Program Standards |
|---------------------|----------------------------------------------------------------------------------------------------|

When you click on the green login on the left, it will take you to the login page for the new KECS System.

| Username Forgot Username?<br>Rigamorole460<br>Password Forgot Password?<br>                                                                                                    | EDUCATION<br>Sig                                               | n In                                          |  |
|----------------------------------------------------------------------------------------------------|----------------------------------------------------------------|-----------------------------------------------|--|
| Password Forgot Password?<br>→D Login<br>Do not have an account? Register<br>Online Support Form & (866) 287-2077<br>Locating licensure information? Public Search<br>© 2022 Kentucky Department of Education - All rights reserved | Username<br>Rigamorole460                                      | Forgot Username?                              |  |
| →3 Login<br>Do not have an account? Register<br>Online Support Form                                                                                                    | Password                                                       | Forgot Password?                              |  |
| Do not have an account? Register Online Support Form (866) 287-2077 Locating licensure information? Public Search © 2022 Kentucky Department of Education - All rights reserved                                                     |                                                                | Login                                         |  |
| Online Support Form       (866) 287-2077         Locating licensure information? Public Search         © 2022 Kentucky Department of Education - All rights reserved                                                                | Do not have an                                                 | Do not have an account? Register              |  |
| Locating licensure information? Public Search<br>© 2022 Kentucky Department of Education • All rights reserved                                                                                                    | Online Support Form                                            | <b>%</b> (866) 287-2077                       |  |
| © 2022 Kentucky Department of Education • All rights reserved                                                                                                    | Locating licensure infe                                        | Locating licensure information? Public Search |  |
|                                                                                                    | © 2022 Kentucky Department of Education • All rights reserved. |                                               |  |

When you click on the yellow login on the right, it will take you to the login page for EPSB Legacy applications.

|                                                                                                    | The EPSD system rogin has changed. Click here to learn more:                                                              |
|----------------------------------------------------------------------------------------------------|----------------------------------------------------------------------------------------------------|
| Click Here to LOGIN to KECS System                                                                                                    | LOGIN to the Legacy EPSB Applications                                                                                     |
| Kentucky Educator Credentialing System                                                                                                    | User Name: testusername                                                                                                   |
| <ul> <li>New users must create an account and register in KECS.<br/>(New accounts take 24 hours before they are available to<br/>EPSB legacy applications).</li> </ul> | Password:                                                                                                    |
| Educator Certification                                                                                                    | Forgot Username Forgot Password                                                                                           |
| • Legal                                                                                                    | KFETS (Kentucky Field Experience Tracking System)     Alert **KEETS has been moved to KECS system from July 21st onwards. |
| • Ed Prep Admission/Exits<br>• KECI (Kentucky Education Certificate Inquiry)                                                                                           | • COOP (Cooperating Teacher Payment Program)<br>Alert **COOP has been moved to KECS system from July 21st onwards.        |
| • Ethics Complaints                                                                                                    | <ul> <li>KEPRS (Kentucky Educator Program Review System)</li> </ul>                                                       |
| • LEAD                                                                                                    | EPSB Board Meeting Materials                                                                                              |
| <ul> <li>COOP (Cooperating Teacher Payment Program)</li> </ul>                                                                                                    | Program Manager                                                                                                    |
| NEW ** COOP system coming soon on July 21st.<br>• KFETS (Kentucky Field Experience Tracking System)                                                                    | Program Standards                                                                                                    |

If you forgot your Username or Password – you can select from the above screen and you will be prompted for your registered valid email. You will receive an email to inform you about your Username or to create a new password. If you do not have a registered user account with a valid email, you will need to REGISTER in KECS.

| Kentucky Department of | Kentucky Department of |
|------------------------|------------------------|
|                        |                        |
| Forgot your username?  | Forgot your password?  |
| Email *                | Email *                |
|                        |                        |
| Submit                 | Submit                 |

1. Why are there two logins?

The **EPSB (Education Professional Standards Board)** is improving its computer system with a new upgrade. Parts of the system are being upgraded now with other parts being updated later. There will be two logins until all parts of the system are finished in 2023. The **KECS (Kentucky Educator Credentialing System)** will provide the newly upgraded applications, and the EPSB legacy applications will continue to run on the old platform. So, which system should you select to log in?

- 2. How do I know which login to use?
  - □ Click the "Login to the KECS System," button if:
    - You are new to the system and need to register a new USERID.
    - You are applying, renewing, or looking up your credential.
    - You need to certify a credential.
    - You are the admissions coordinator for your institution
    - You are the HR coordinator for admissions and exits for your institution
    - You are a Superintendent and working on legal matters
    - You are a LEAD Co-Ordinator (coming Fall 2022)
    - $\circ$   $\;$  You are the Cooperating Teacher Supervisor at your institution
    - You are the COOP assigner for students at your institution
    - You are the Cooperating Teacher and need to sign off for your assignments
    - You are using the KFETS (Kentucky Field Experiences Tracking System) to track student field experiences
  - □ Sign into the legacy EPSB system on the right-hand side of the screen if:
    - You are using the KEPRS (Kentucky Educator Preparation and Review System) to enter and track Educator Prep programs
    - $\circ$  You are using the KEPRS system to review programs for the EPSB
- 3. How do I change or create my username or password?
  - Click the "Login to the KECS System," button, then click, "Register."

| Sigr                          | ı In                             |
|-------------------------------|----------------------------------|
| Username                      | Forgot Username?                 |
| Password                      | Forgot Password?                 |
|                               | ۲                                |
| <b>ب)</b> ۲۵                  | gin                              |
| Do not have an a              | count? Register                  |
| 📕 Login witl                  | n Microsoft                      |
| Online Support Form           | <b>\$</b> (877) 314-1412         |
| © 2022 Kentucky Department of | Education • All rights reserved. |

Complete the account application form and follow the remaining instructions.

| Kentucky Department of                                 |                                                                                                    |
|--------------------------------------------------------|----------------------------------------------------------------------------------------------------|
| Search for an account.                                 | Welcome, Kentucky Educator!                                                                                                    |
| First Name * Susan Last Name * Teacher Last Four SSN * | First, let's see if you have an account.<br>Use the search form on this page to begin the registration process.<br>If you have had any direct or indirect interaction with the KDE you may already be in our database. These interactions may have included:<br>Creating an KECS account (only one account per person, per lifetime is permitted)<br>Holding a current or expired Kentucky credential<br>Submitting test scores to KDE |
| Date of Birth •<br>01/01/2000                          |                                                                                                    |

- 4. How do I update my user profile?
  - □ Click the "Login to the KECS System," log into KECS, then
    - Click on the PROFILE tab and select the EDIT option.

| Kentucky Department of                     |                                                                                                    |                                                                                       |  |  |  |
|--------------------------------------------|----------------------------------------------------------------------------------------------------|---------------------------------------------------------------------------------------|--|--|--|
| Dashboard Profile Administration District  | Admissions & Exits Legal Reports                                                                                 |                                                                                       |  |  |  |
| RM<br>Mr. Bish I. Miller (201190277)       | Personal Information 🛛 🕼 Edit                                                                                    |                                                                                       |  |  |  |
| Profile                                    | EPSB ID:<br>The user EPSB ID                                                                                     | 201180277                                                                             |  |  |  |
| Account Settings                           | SSN:                                                                                                    | XXX-XX-1906                                                                           |  |  |  |
| Notifications                              | PIN:                                                                                                    | Forgot your PIN?                                                                      |  |  |  |
| CREDENTIALS                                | Full Name:<br>Full name including prefix and suffix                                                              | Mr. Richard J. Miller                                                                 |  |  |  |
| Credentials                                | Date of Birth:<br>Date of birth                                                                                  | 08/25/1954                                                                            |  |  |  |
| GENERAL<br>Payments                        | Email (Primary):<br>The email account associated to this user and used for system<br>notifications or logging in | 6rich.miller@education.ky.gov                                                         |  |  |  |
| Experience<br>Assessments                  | Email (Secondary):<br>The email associated to this user                                                          | Rigamorole460@yahoo.com                                                               |  |  |  |
| EDUCATION                                  | Addresses:                                                                                                    | 460 Gadwall Drive 👼<br>Richmond Ky 40475                                              |  |  |  |
| Admissions & Exits<br>Out of State License | Phone Numbers:                                                                                                   | (412) 8557642 - Home 🛅<br>(412) 8557642 - Mobile 🛅<br>(502) 8964221 - Work 💼<br>+ Add |  |  |  |
|                                            | Preferred Timezone:                                                                                              | America/St_Johns (UTC-03:30:00)                                                       |  |  |  |
|                                            | Gender:                                                                                                    | Male                                                                                  |  |  |  |

- 5. How do I search for an educator's credential?
  - □ If you are a public user, (if you do not have a login and pw), click the "Search Public Records" button at the top left of the first login screen.

| Click Here to LOGIN to KECS System         Kentucky Educator Credentialing System         • New users must create an account and register in KECS.         (New accounts take 24 hours before they are available to EPSB legacy applications).         • Educator Certification         • Legal         • KECI (Kentucky Education Certificate Inquiry)         • Ethics Complaints         • LEAD         • COOP (Cooperating Teacher Payment Program)         NEW ** COOP system coming soon on July 21st.                                                                                                    | Search Public Records         Click Here to LOGIN to KECS System<br>Kentucky Educator Credentialing System         • New users must create an account and register in KECS.<br>(New accounts take 24 hours before they are available to<br>EPSB legacy applications).         • Educator Certification         • Legal         • Ed Prep Admission/Exits         • KECI (Kentucky Education Certificate Inquiry)         • Ethics Complaints         • LEAD         • COOP (Cooperating Teacher Payment Program)<br>NEW** COOP system coming soon on July 21st.         • KFETS (Kentucky Field Experience Tracking System)                                                                                                    |                                                                                                    | The EPSB system login has changed. Click here to learn more:                                                                                                    | Frequently Asked Questions       |
|----------------------------------------------------------------------------------------------------|----------------------------------------------------------------------------------------------------|----------------------------------------------------------------------------------------------------|----------------------------------------------------------------------------------------------------|----------------------------------|
| Click Here to LOGIN to KECS System       Click here for Program Review system, or EPSB Board meeting         Kentucky Educator Credentialing System       Materials         • New users must create an account and register in KECS.       (New accounts take 24 hours before they are available to EPSB legacy applications).       • KFETS (Kentucky Field Experience Tracking System)         • Legal       • COOP (Cooperating Teacher Payment Program)         • KECI (Kentucky Education Certificate Inquiry)       • KEPRS (Kentucky Educator Program Review System)         • Ethics Complaints       • LEAD         • COOP (Cooperating Teacher Payment Program)       • Program Manager         • Program Standards       • Program Standards             | Click Here to LOGIN to KECS System         Kentucky Educator Credentialing System         • New users must create an account and register in KECS.         (New accounts take 24 hours before they are available to EPSB legacy applications).         • Educator Certification         • Legal         • Ed Prep Admission/Exits         • KECI (Kentucky Education Certificate Inquiry)         • Ethics Complaints         • LEAD         • COOP (Cooperating Teacher Payment Program)         New ** COOP system coming soon on July 21st.         • KFETS (Kentucky Field Experience Tracking System)                                                                                                    | earch Public Records                                                                                                    |                                                                                                    |                                  |
| Kentucky Educator Credentialing System       Initiality         • New users must create an account and register in KECS.<br>(New accounts take 24 hours before they are available to<br>EPSB legacy applications).       • KFETS (Kentucky Field Experience Tracking System)<br>Alert **KFETS has been moved to KECS system from July 21st onwards.         • Educator Certification       • COOP (Cooperating Teacher Payment Program)<br>Alert **COP has been moved to KECS system from July 21st onwards.         • Ed Prep Admission/Exits       • KECI (Kentucky Education Certificate Inquiry)         • Ethics Complaints       • EPSB Board Meeting Materials         • LEAD       • Program Manager         • New ** CoOP system coming soon on July 21st. | Kentucky Educator Credentialing System       Imaterials         • New users must create an account and register in KECS.<br>(New accounts take 24 hours before they are available to<br>EPSB legacy applications).       • KFETS (Kentucky Field Experience Tracking System)<br>Alert **KFETS has been moved to KECS system from July 21st onwards.         • Educator Certification       • COOP (Cooperating Teacher Payment Program)<br>Alert **COOP has been moved to KECS system from July 21st onwards.         • Ed Prep Admission/Exits       • KECI (Kentucky Education Certificate Inquiry)         • Ethics Complaints       • Program Manager         • LEAD       • Program Standards         • KFETS (Kentucky Field Experience Tracking System) | Click Here to LOGIN to KECS System                                                                                                    | Click here for Program Review system, or EPS                                                                                                    | B Board meetin                   |
| <ul> <li>New users must create an account and register in KECS.<br/>(New accounts take 24 hours before they are available to<br/>EPSB legacy applications).</li> <li>Educator Certification <ul> <li>Legal</li> <li>Ed Prep Admission/Exits</li> <li>KECI (Kentucky Education Certificate Inquiry)</li> <li>Ethics Complaints</li> <li>LEAD</li> </ul> </li> <li>COOP (Cooperating Teacher Payment Program)<br/>NEW ** COOP system coming soon on July 21st.</li> </ul>                                                                                                    | <ul> <li>New users must create an account and register in KECS.<br/>(New accounts take 24 hours before they are available to<br/>EPSB legacy applications).</li> <li>Educator Certification <ul> <li>Legal</li> <li>Ed Prep Admission/Exits</li> <li>KECI (Kentucky Education Certificate Inquiry)</li> <li>Ethics Complaints</li> <li>LEAD</li> <li>COOP (Cooperating Teacher Payment Program)<br/>NEW ** COOP system coming soon on July 21st.</li> <li>KFETS (Kentucky Field Experience Tracking System)</li> </ul> </li> </ul>                                                                                                    | <u>Kentucky Educator Credentialing System</u>                                                                                                    | <u>materials</u>                                                                                                    |                                  |
|                                                                                                    | KFETS (Kentucky Field Experience Tracking System)                                                                                                    | <ul> <li>New users must create an account and register in KECS.<br/>(New accounts take 24 hours before they are available to<br/>EPSB legacy applications).</li> <li>Educator Certification</li> <li>Legal</li> <li>Ed Prep Admission/Exits</li> <li>KECI (Kentucky Education Certificate Inquiry)</li> <li>Ethics Complaints</li> <li>LEAD</li> <li>COOP (Cooperating Teacher Payment Program)<br/>NEW ** COOP system coming soon on July 21st.</li> </ul> | <ul> <li>KFETS (Kentucky Field Experience Tracking Syst<br/>Alert **KFETS has been moved to KECS system from July 21st or<br/>COOP (Cooperating Teacher Payment Program)<br/>Alert **COOP has been moved to KECS system from July 21st or<br/>KEPRS (Kentucky Educator Program Review Syst<br/>EPSB Board Meeting Materials</li> <li>Program Manager</li> <li>Program Standards</li> </ul> | em)<br>nwards.<br>wards.<br>tem) |

Or you can select "Public Search" on the KECS Loging screen as shown below.

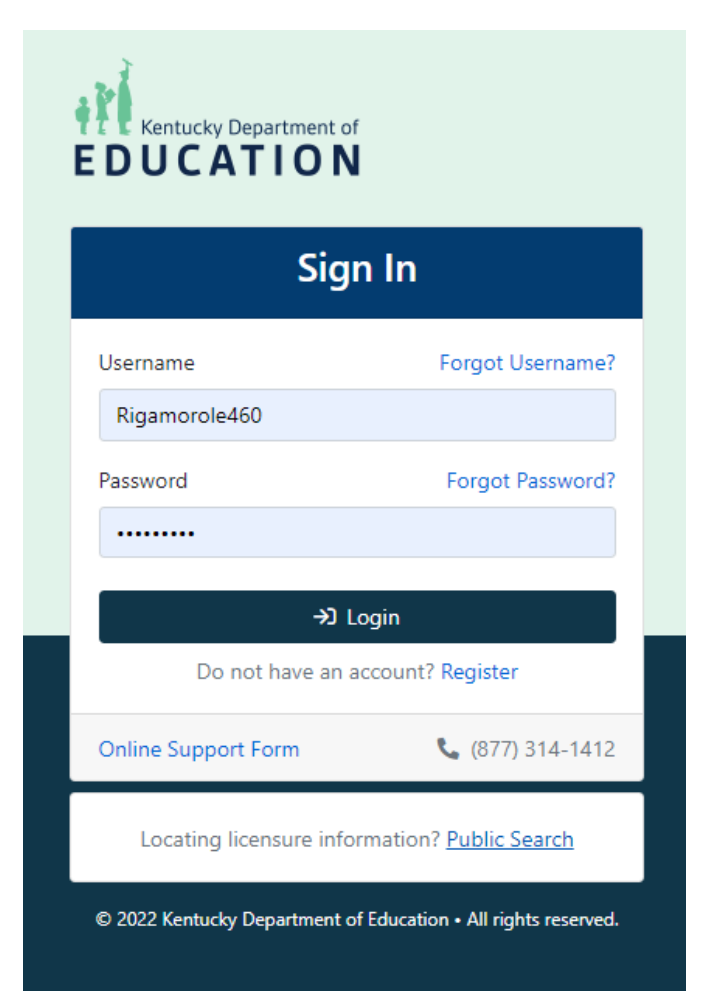

- □ If you are a district administrator, access the educator search in the KECS system.
  - Once you have signed in to KECS select the "District" tab and select the "Person Search".

| EDUCATION<br>Dashboard Profile Administration Dist | ict Admissions & Exits Legal Reports                  |                            |                          | Q 😨 ® Richard Miller • |
|----------------------------------------------------|-------------------------------------------------------|----------------------------|--------------------------|------------------------|
| SEARCH<br>Person Search<br>Application Search      | Person Search                                         |                            |                          |                        |
| ADMIN<br>Staff Management<br>Imports               | biocard respinately remain ranne Phone Number (F58.ID | SSN (Last 4)               | Date of Birts mm/dd/yyyy |                        |
|                                                    |                                                       | Search Basic Search        |                          |                        |
|                                                    |                                                       | 005 11                     | FMAIL 11                 | Filter                 |
|                                                    |                                                       | No data available in table |                          |                        |
|                                                    | Showing 0 to 0 of 0 entries                           |                            |                          | Previous Next          |